# FORMATION OCKAM RAZOR LES CALIBRAGES IN DESIGN

### PRINCIPE

Les Calibrages regroupent les outils pour placer et aligner les éléments.

## **DESCRIPTION**

Ce sont des usages importants dans InDesign puisqu'ils permettent de favoriser la cohérence des alignements et la rigueur de la mise en page.

Ils sont au nombre de 3 matériaux spécifiques :

- La Règle
- Les Repères
- La Grille

La **règle** regroupe **une ligne verticale et une ligne horizontale sur tout le document**. Elle donne un repèrage de taille facilitant, ainsi, le repérage dans l'espace si le document a pour but d'être imprimé par la suite. Les **repères**, créés à partir de la règle, sont des **lignes droites verticales ou horizontales** que l'on vient placer où bon nous semble afin de vérifier ou favoriser des alignements. Ces derniers sont là, uniquement, à titre d'aide et n'ont aucun impact sur le visuel au résultat final.

La **grille** est une forme totale de la règle puisqu'il s'agit d'un **cadrillage de toute la page**. Au même titre que la règle, son cadrillage possède une valeur de taille et peut être modifié.

On peut, également, venir magnetiser ce cadrillage pour faciliter les placements.

## UTILISATION

Pour créer un repère en horizontal ou en vertical, il suffit de maintenir le clic sur l'une des deux règles puis de faire glisser et relacher le tout à un emplacement de la page. Bien entendu, on peut, à tout moment, sélectionner un repère pour le déplacer à nouveau. Pour modifier l'unité de la Grille, on doit se rendre dans "Préférence > Grille"

## RACCOURCIS

#### Règle

**Ctrl + R**  $\rightarrow$  Afficher / Masquer la Règle

#### **Repères**

 $\begin{array}{l} \textbf{Ctrl} + \textit{(\$)} & \texttt{``)} \rightarrow \textit{Afficher / Masquer les Repères} \\ \textbf{Alt} + \textbf{Ctrl} + \textit{(\$)} & \texttt{``)} \rightarrow \textit{Verrouiller / Déverrouiller les Repères} \\ \textbf{Maj} + \textbf{Ctrl} + \textit{(\$)} & \texttt{``)} \rightarrow \textit{Appliquer / Retirer le Magnétisme des Repères} \\ \end{array}$ 

#### Grille

**Ctrl** +  $\ll \ll \gg \Rightarrow$  Afficher / Masquer la Grille **Maj** + **Ctrl** +  $\ll \ll \Rightarrow \Rightarrow \Rightarrow$  Appliquer / Retirer le Magnétisme de la Grille